## Pour récupérer des photos dans un diaporama de GOOGLE-PHOTOS

<u>1<sup>ère</sup> solution</sub> (valable pour 1 ou 2 photos mais fastidieuse pour un grand nombre de vues)</u>

- 1- Cliquer sur l'image (ou le mot, ou le lien) pour ouvrir l'album.
- 2- Cliquer sur la première photo pour l'avoir en grand.
- 3- Un clic-droit sur cette vue ouvre une fenêtre.
- 4- Choisir "Enregistrer sous" et l'enregistrer dans un dossier de son choix.
- 5- Passer à la photo suivante (flèche latérale) et refaire l'opération autant de fois que de photos désirées . . .

## Autre possibilité

- 1- Cliquer sur l'image (ou le mot, ou lelien) pour ouvrir l'album.
- 2- Album ouvert, sans sélection de photos
  Un clic sur les 3 points (plus d'options) des outils en haut

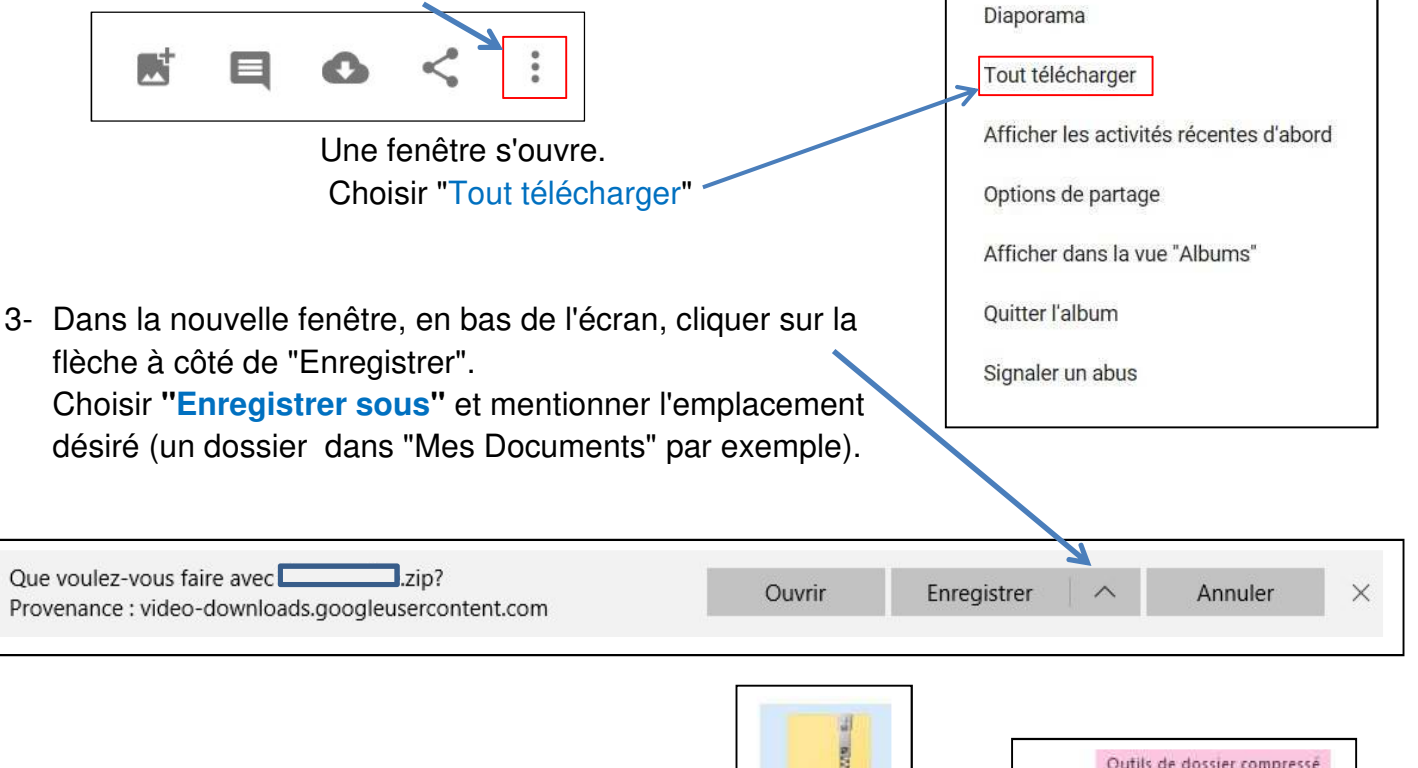

On obtient un dossier compressé qu'il faut ouvrir.

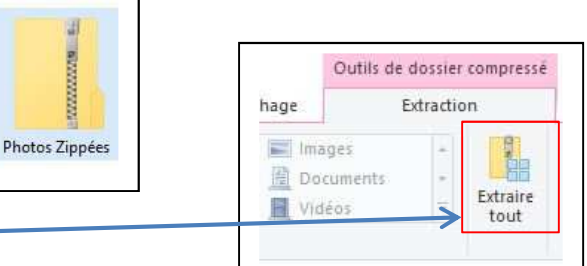

Extraire les photos en cliquant sur "Extraire tout" pour les mettre dans un dossier de son choix.